# Navigating the new Bizfile: Apply for new business entity name

Before starting a new business or making changes to an existing business entity, you must first register a business name in Bizfile. This e-service caters to both new and existing business entities as follows:

| Transactions           | Sub-Transaction             | Relev | ant Scenarios                             | Login     |
|------------------------|-----------------------------|-------|-------------------------------------------|-----------|
| Apply for New          | Application for a New       | i.    | Register a new business entity            |           |
| <b>Business Entity</b> | <b>Business Entity Name</b> | ii.   | Convert an existing sole proprietorship,  |           |
| Name                   |                             |       | partnership or local company to a new     |           |
|                        |                             |       | limited liability partnership             |           |
|                        |                             | iii.  | Convert an existing public accounting     |           |
|                        |                             |       | firm or public accounting corporation to  | Singnoool |
|                        |                             |       | a new accounting limited liability        | Corposs   |
|                        |                             |       | partnership                               | 001ppd33  |
|                        |                             | iv.   | Apply for Public Accounting Entity status |           |
|                        |                             | ν.    | Revoke Public Accounting Entity status    |           |
|                        |                             |       | (to update the suffix of the entity)      |           |
|                        | Application for a New       | i.    | Change the existing business name         |           |
|                        | Business Entity Name        | ii.   | Convert to a different company type       |           |
|                        | for Name Change by          | iii.  | Amalgamate with local companies           |           |
|                        | Existing Entity,            |       |                                           |           |
|                        | Conversion of Company       |       |                                           | Corppass  |
|                        | Type or Amalgamation        |       |                                           |           |
|                        | of Local Companies          |       |                                           |           |
|                        |                             |       |                                           |           |
|                        | Withdrawal of Name          | i.    | Name application pending approval         | Singpass/ |
|                        | <u>Application</u>          |       |                                           | Corppass  |

Upon approval, the registered business name will be reserved for **120 days**. If you do not complete your business registration or incorporation within this period, the reservation will expire, and the name will be released for anyone to register.

If you are applying for a business name for registering a new business entity and are not a Corporate Service Provider, you must intend to hold the following positions in the new business entity:

- Owner of a sole proprietorship or partnership
- Authorised Representative of a sole proprietorship or partnership if all owners are not locally resident.
- Director or Secretary of a local company
- Partner or individual Manager of a limited liability partnership
- General Partner or General Partner as a Nominee/Trustee of a limited partnership
- Partner under S18(3)(c) of the Accountants Act or Public Accountant Employee for Public Accounting Firm
- Director under S17(3)(d) of the Accountants Act or Public Accountant Employee for Public Accounting Corporation
- Partner under S18A(3)(e) of the Accountants Act or Public Accountant Employee for Accounting Limited Liability Partnership

# Step-by-step instructions to register a new business name for a new business entity

| Step 1: ( | Click <b>"Login"</b> | on the Bizfile | homepage. |
|-----------|----------------------|----------------|-----------|
|-----------|----------------------|----------------|-----------|

|    | A Singapore Government Agency Website How to identify~                                                          |                               |
|----|----------------------------------------------------------------------------------------------------|-------------------------------|
| bi | Making Singapore the best place for business                                                                    |                               |
|    | Register 🔹 Manage 👻 Annual filing 👻 Deregister 👻 Others 👻   Buy information 👻   Subscribe APIs 👻                |                               |
|    | Welcome to Bizfile<br>Your one-stop digital service portal for business registration,<br>filing and information |                               |
|    | Search for business information                                                                                 |                               |
|    | Entity Industry People Reserved name                                                                            |                               |
|    | Q Enter entity name or UEN to begin search                                                                      |                               |
|    | This site is protected by reCAPTCHA and the Google <u>Privacy Policy</u> and <u>Terms of Service</u> apply.     | Click here to x chat with me. |
|    | Popular                                                                                                    | •                             |

**Step 2**: For individuals registering a business name for the first time or position holders registering a new entity, log in using Singpass (Individual user) credentials.

For Corporate Service Providers (CSP), log in using Corppass (Business user) credentials.

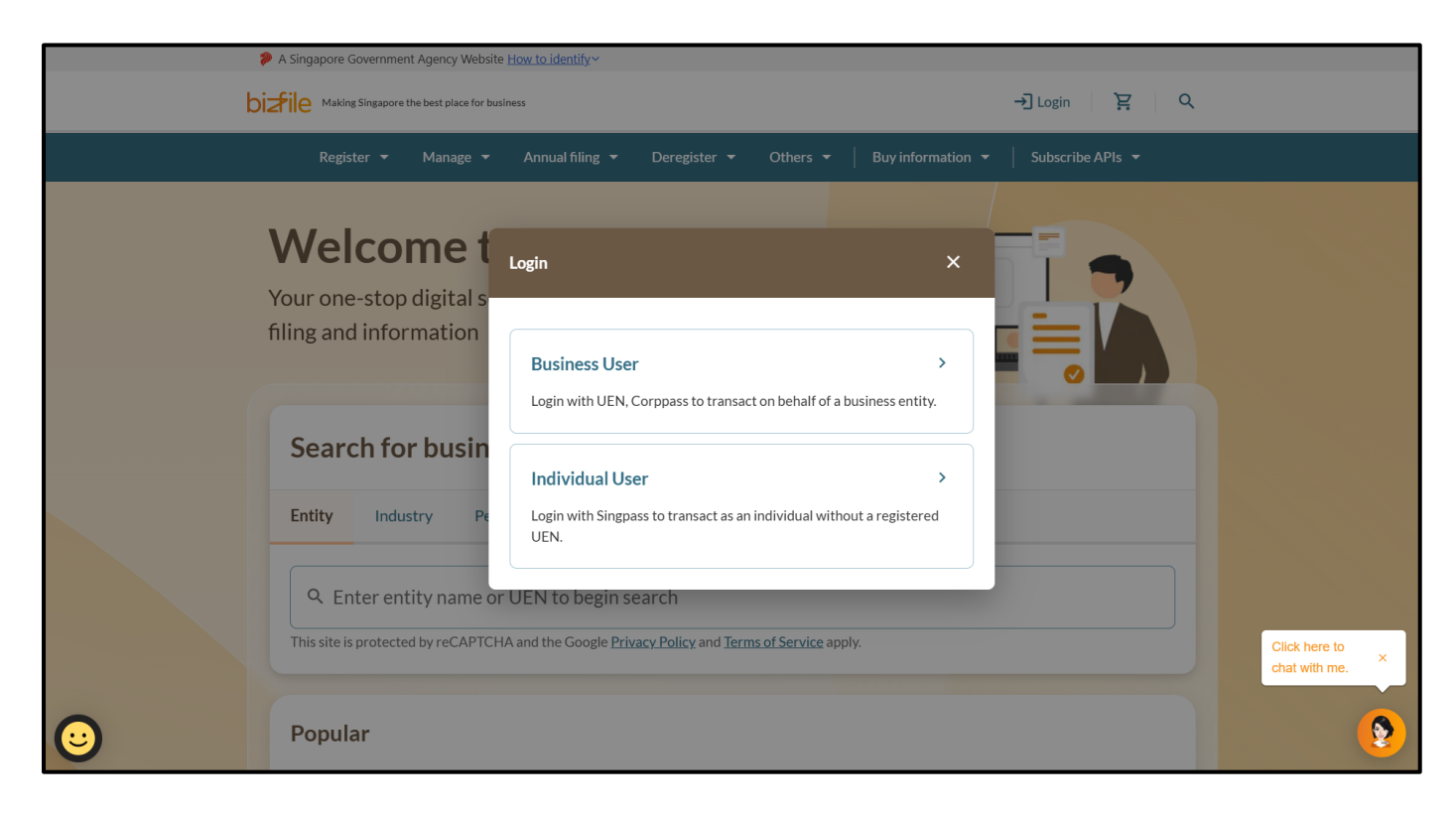

If you are CSP user, after logging into Bizfile, navigate to the **"Corporate Service Provider"** tab and select **"Proceed to dashboard"**.

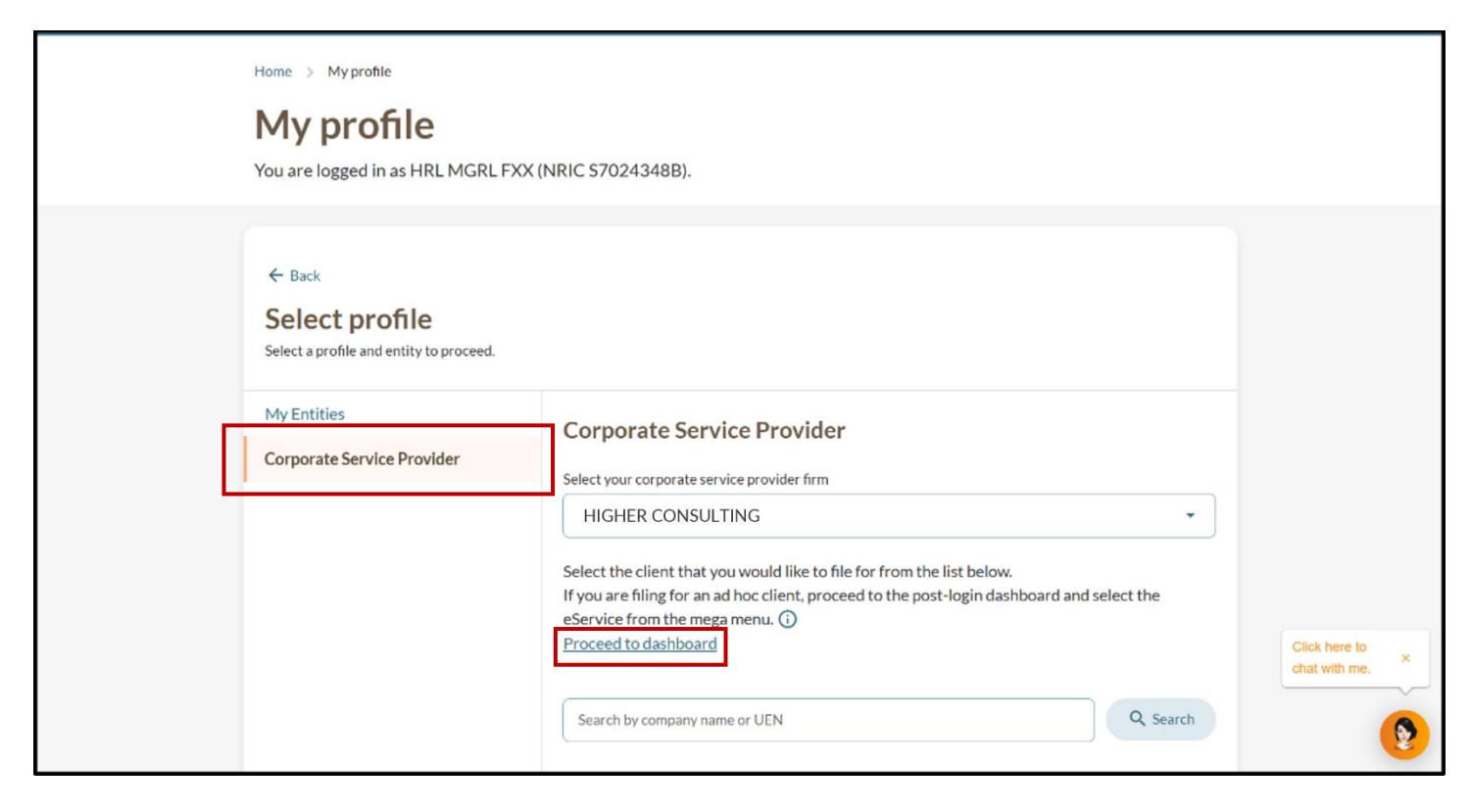

#### Step 3: From the mega menu, click the "Register" tab.

| 8   | A Singapore Government Agenc                    | y Website <u>How to identify</u> ~          |                   |                 |                    |                          |   |                               |
|-----|-------------------------------------------------|---------------------------------------------|-------------------|-----------------|--------------------|--------------------------|---|-------------------------------|
| biz | Making Singapore the best p                     | lace for business                           |                   | . ا             | 24                 | È → Logout               | Q |                               |
|     | Register 🔫 Man                                  | age 🔻 Annual filing 🔻                       | Deregister 🔻      | Others 👻        | Buy information    | ✓ Subscribe APIs ▼       |   |                               |
| ,   | Welcom                                          | e to your                                   | dashb             | oard            | !                  |                          |   |                               |
| A   | Access all your latest me                       | ssages, manage your to-                     | do list, and view | recent transac  | tions all in one p | place.                   |   |                               |
|     | •=                                              |                                             |                   |                 |                    |                          |   |                               |
|     | \$ My transactions                              |                                             | 4                 | Payment history | У                  |                          |   |                               |
|     |                                                 |                                             |                   |                 |                    |                          |   |                               |
|     | -                                               |                                             |                   |                 |                    |                          |   |                               |
|     | Pending acti                                    | ons 🖪                                       |                   |                 |                    |                          |   |                               |
|     | You have 4 items pend<br>Action items created f | ing your action.<br>rom 02 Dec 2024 onwards | will be displayed | here.           |                    |                          |   | Click here to x chat with me. |
|     |                                                 |                                             |                   |                 |                    | ➡ Sort by date: Oldest ∨ |   | 9                             |

| A Singapore Government Agency Web                                                             | site How to identify~                                                                                                    |  |  |  |
|-----------------------------------------------------------------------------------------------|----------------------------------------------------------------------------------------------------|--|--|--|
| bizile Making Singapore the best place for                                                    | r business ② ▼                                                                                                    |  |  |  |
| Register 🔺 Manage                                                                             | ▼ Annual filing ▼ Deregister ▼ Others ▼   Buy information ▼   Subscribe APIs ▼                                                                                                    |  |  |  |
| <b>Register</b><br>Access eServices to register a new e                                       | entity or register as a professional                                                                                                    |  |  |  |
| Register new entity                                                                           | Register new entity                                                                                                    |  |  |  |
| Register as professional                                                                      | eServices to register different business entity types and redomiciliation of foreign business entity                                                                                     |  |  |  |
| Update professional status<br>Group of companies                                              | Apply for new business entity name       Register new business entity         Apply to omit the word "Limited" and "Berhad"       D Transfer of registration for toreign business entity |  |  |  |
| <br>Entity Industry P                                                                         | People Reserved name                                                                                                    |  |  |  |
| Q Enter entity name or UEN to begin search                                                    |                                                                                                    |  |  |  |
| This site is protected by reCAPTCHA and the Google Privacy Policy and Terms of Service apply. |                                                                                                    |  |  |  |
| Popular                                                                                       | •                                                                                                    |  |  |  |

#### Step 4: Under the "Register new entity" tab, select "Apply for new business entity name".

## Step 5: On the introduction page, click "Start" to begin the application.

| A Singapore Government Agency Website How to identify ~                                                                                                    |                             |
|----------------------------------------------------------------------------------------------------|-----------------------------|
| Dizfile Making Singapore the best place for business 🛞 🗸 🖂 2 👯 🚽 Logout Q                                                                                                    |                             |
| Register 👻 Manage 👻 Annual filing 👻 Deregister 👻 Others 👻 Buy information 👻 Subscribe APIs 👻                                                                                                    |                             |
| Home > Apply for new business entity name                                                                                                    |                             |
| Apply for new business entity name                                                                                                    |                             |
|                                                                                                    |                             |
|                                                                                                    |                             |
|                                                                                                    |                             |
| Introduction                                                                                                    |                             |
| This eService allows you to apply and reserve a name for:                                                                                                    |                             |
| <ol> <li>A new business entity for the purpose of:         <ul> <li>registering a new business entity</li> <li>converting an existing sole proprietorship, partnership or local company to a limited liability partnership</li> </ul> </li> </ol>                                              |                             |
| <ul> <li>converting an existing public accounting firm or public accounting corporation to an accounting limited liability partnership</li> <li>applying for Public Accounting Entity status</li> <li>revoking Public Accounting Entity status (to update the suffix of the entity)</li> </ul> | Click here to chat with me. |
| 2 An existing business entity for the purpose of:<br>• changing its name                                                                                                    | <b>(?</b> )                 |

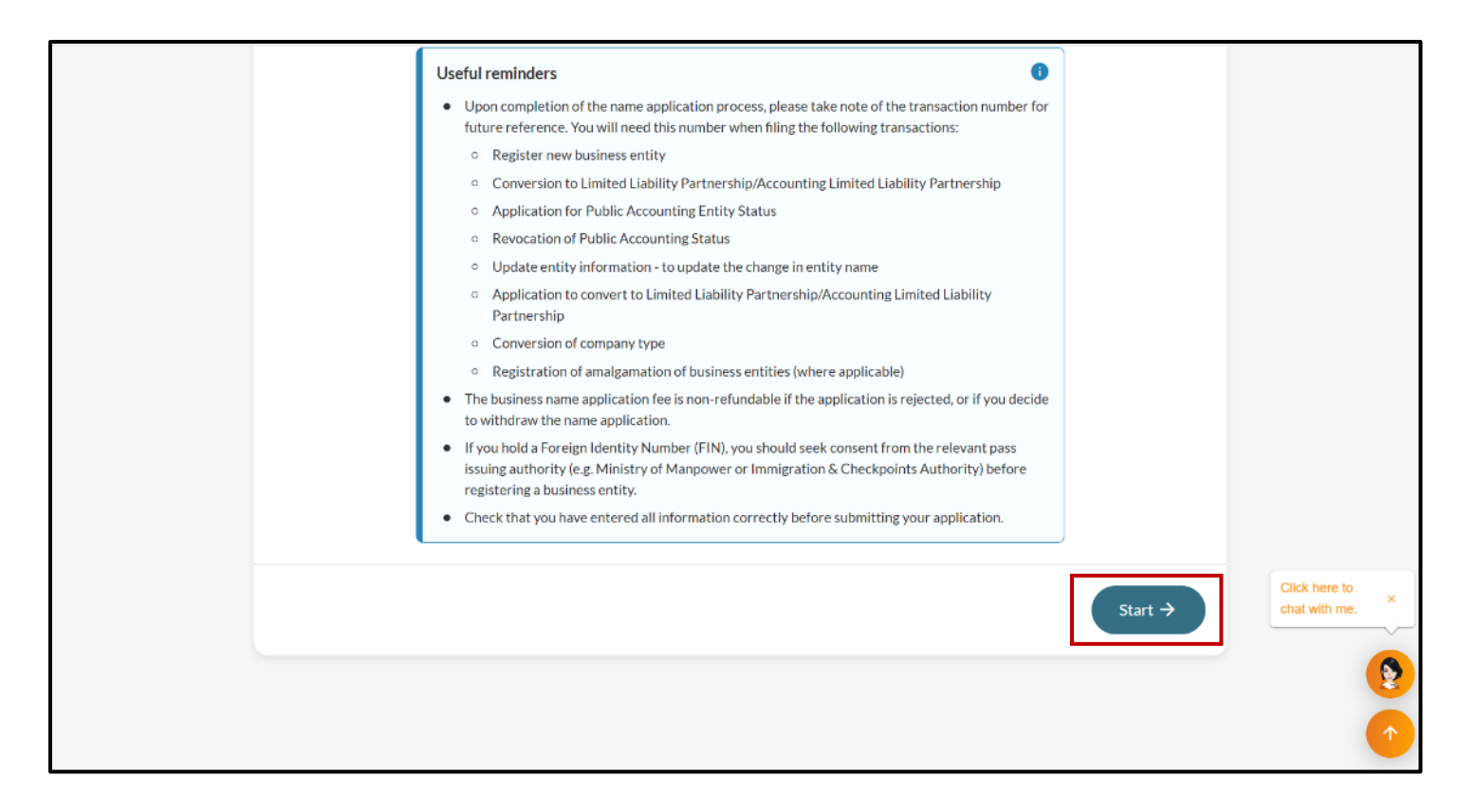

Step 6: Under "Application type", select "Application for a new business entity name".

| Enter name application                                                                                       | n information                                                |
|----------------------------------------------------------------------------------------------------|--------------------------------------------------------------|
| To apply for a business entity name, ente and entity details.                                                | r the details including the proposed business name           |
| Application type<br>You can apply for a name for a new business<br>entity, or for the purpose of changing an | Application type  Application for a new business entity name |
| existing entity's name, converting a local                                                                   |                                                              |

Important: Select this option if you are applying for a new business name for the following purpose:

- To register a new business entity
- To convert an existing sole proprietorship, partnership or local company to a new limited liability partnership
- To convert an existing public accounting firm or public accounting corporation to a new accounting limited liability partnership
- To apply for Public Accounting Entity status
- To revoke Public Accounting Entity status (to update the suffix of the entity)

**Step 7**: Select the business entity type. If the new entity is a local company, specify the company type.

**Important:** You should select the "Exempt Private Company Limited by Shares" option only if the entity includes corporate shareholders that are Limited Liability Partnerships. If you choose this option and attempt to incorporate the company with non-LLP corporate shareholders, you will not be able to proceed with the incorporation and will need to apply for a new business name with the correct company type.

| Choose your entity and company type (if                                                                                                    | Business entity type                     |
|----------------------------------------------------------------------------------------------------|------------------------------------------|
| incorporating a company) carefully as it cannot<br>be modified during registration. If you need to<br>make changes after submission, a new | Local Company 🔹                          |
| application for a business entity name is                                                                                                  | Company type                             |
| Guidance on company types 🖸                                                                                                    | Select company type                      |
|                                                                                                    | Exempt Private Company Limited by Shares |
| D                                                                                                    | Private Company Limited by Shares        |
| Proposed business entity name                                                                                                    | Public Company Limited by Guarantee      |
| Enter your proposed entity name. Avoid names that are identical to existing names, contain                                                 | Public Company Limited by Shares         |

**Step 8:** Enter the proposed business entity name, excluding any legal suffixes such as "Pte Ltd" or "LLP". Click the "**Check availability**" button to verify if the name is available for registration. You can select the appropriate suffix in the subsequent field.

| Proposed business entity name                                                                                                    | Proposed business entity name                                                 | -             |
|----------------------------------------------------------------------------------------------------|-------------------------------------------------------------------------------|---------------|
| that are identical to existing names, contain<br>prohibited or undesirable words, or bear<br>similarity to government bodies or names | Central Consulting<br>Proposed business entity name is available              |               |
| protected by law.                                                                                                    | Suffix ① PTE. LTD. Proposed business entity name CENTRAL CONSULTING PTE. LTD. |               |
| Business activity                                                                                                    |                                                                               | _             |
| Select the most appropriate Singapore<br>Standard Industrial Classification (SSIC) code<br>that corresponds to your intended business | Primary business activity                                                     |               |
| activity.                                                                                                    | Advisory Search                                                               | Click here to |
|                                                                                                    | 66192   Corporate finance advisory services                                   | chat with me. |
|                                                                                                    | + Add secondary business activity                                             |               |

**Step 9:** If the name application is for registering a foreign company branch, you may include the original legal suffix (such as "Pte Ltd" or "LLP") from the company's original name in its country of incorporation, in the proposed entity name. To add "Singapore Branch" or other applicable suffix, select from the drop down list.

| Proposed business entity name                                                                                                    |                                                                                           |                    |                                |
|----------------------------------------------------------------------------------------------------|-------------------------------------------------------------------------------------------|--------------------|--------------------------------|
| Enter your proposed entity name. Avoid names that are identical to existing names, contain prohibited or undesirable words, or bear | Name of foreign company in place of incorporation                                         |                    |                                |
| similarity to government bodies or names<br>protected by law.                                                                       | Proposed business entity name TILLY CONSULTING Proposed business entity name is available | Check availability |                                |
|                                                                                                    | Add a suffix to the business entity name                                                  |                    |                                |
|                                                                                                    | Suffix 🛈<br>Branch Office                                                                 |                    |                                |
|                                                                                                    | (Singapore Branch)<br>Singapore Branch<br>Branch Office                                   | ~                  | Click here to<br>chat with me. |
| Business activity Select the most appropriate Singapore Standard Industrial Classification (SSIC) code                              | Branch Office Singapore                                                                   |                    |                                |
| that corresponds to your intended business activity.                                                                                |                                                                                           | Search             |                                |

#### Step 10: Select "No" if you choose not to add a suffix.

| required.                                                                                 |                                                   |                 |
|-------------------------------------------------------------------------------------------|---------------------------------------------------|-----------------|
| Proposed business entity name                                                             |                                                   |                 |
| Enter your proposed entity name. Avoid names                                              | Name of foreign company in place of incorporation | •               |
| that are identical to existing names, contain<br>prohibited or undesirable words, or bear | TILLY CONSULTING                                  |                 |
| similarity to government bodies or names protected by law.                                | Proposed business entity name                     |                 |
|                                                                                           | TILLY CONSULTING Check availability               |                 |
|                                                                                           | Proposed business entity name is available        |                 |
|                                                                                           | Add a suffix to the business entity name          |                 |
|                                                                                           | () Yes                                            |                 |
|                                                                                           | Proposed business entity name TILLY CONSULTING    |                 |
|                                                                                           |                                                   |                 |
| Business activity                                                                         |                                                   | Click here to × |
| Select the most appropriate Singapore<br>Standard Industrial Classification (SSIC) code   | Primary business activity                         |                 |
| that corresponds to your intended business activity.                                      | Search                                            |                 |
|                                                                                           | + Add secondary business activity                 | 1               |

**Step 11:** If your proposed entity name is not available or is identical to an existing registered business name, you may either choose another name, or submit a name review.

| application for a business entity name is                                                                                                    | Company type                                                                                 |                               |
|----------------------------------------------------------------------------------------------------|----------------------------------------------------------------------------------------------|-------------------------------|
| Guidance on company types 🔀                                                                                                    | Exempt Private Company Limited by Shares                                                     |                               |
| Proposed business entity name                                                                                                    |                                                                                              |                               |
| Enter your proposed entity name. Avoid names                                                                                                    | Proposed business entity name                                                                |                               |
| that are identical to existing names, contain prohibited or undesirable words, or bear                                                            | CHERRY Check availability                                                                    |                               |
| similarity to government bodies or names protected by law.                                                                                        | Proposed entity name is identical to CHERRY. Choose<br>another name or submit a name review. |                               |
|                                                                                                    | Suffix 🛈                                                                                     |                               |
|                                                                                                    | PTE. LTD.                                                                                    |                               |
|                                                                                                    | Proposed business entity name                                                                |                               |
|                                                                                                    | Submit name review                                                                           | Click here to × chat with me. |
| Business activity                                                                                                    |                                                                                              |                               |
| Select the most appropriate Singapore<br>Standard Industrial Classification (SSIC) code<br>that corresponds to your intended business<br>activity | Primary business activity                                                                    |                               |

**Step 12:** To submit a name review request, specify the reasons and detailed justification. If the name review involved an identical business name, attached the letter of consent from the director or owner of the existing business entity. This letter must be scanned and submitted in PDF format along with your review request and any other supporting documents.

| Request for business name review                                                                                                    | 1                                                                                                    | 🔂 Delete                     |                                |
|----------------------------------------------------------------------------------------------------|----------------------------------------------------------------------------------------------------|------------------------------|--------------------------------|
| If you have a letter of consent from the<br>director/owner of the other business entity<br>with the identical name, please attach a<br>scanned PDF copy together with your name<br>review. Please note that the business name<br>application fee is non-refundable if the<br>application is rejected, or if you decide to<br>withdraw the name application. | Reason for name review request          Others <ul> <li>Details of the reason for name review request</li> <li>Consent given from the director/owner of the other business entity with the identical name</li> </ul> 90/500                                                                                                    |                              |                                |
|                                                                                                    | Attach supporting documents for name review request                                                                                                    |                              |                                |
|                                                                                                    | Drag and drop files here or <u>browse files</u> to upload<br>Supported formats: JPG, PNG, PDF, DOCX, XLSX, PPTX<br>Maximum file size: 2MB per file<br>Embedded images and files will not be scanned for personal information. Consider<br>sensitive personal information before uploading, as it could be part of records acce<br>public. | masking any<br>ssible to the | Click here to<br>chat with me. |

**Step 13:** Under the **"Business activity"** section, specify your business activities by entering the Singapore Standard Industrial Classification (SSIC) code or search using relevant industry keywords. Select your primary business activity from the dropdown list that appears under **"SSIC and Industry name"**.

| Business activity                                                                       |                                             |        | 3 |
|-----------------------------------------------------------------------------------------|---------------------------------------------|--------|---|
| Select the most appropriate Singapore<br>Standard Industrial Classification (SSIC) code | Primary business activity                   |        |   |
| that corresponds to your intended business<br>activity.                                 | 66192                                       | Search |   |
|                                                                                         | SSIC and industry name                      |        |   |
|                                                                                         | 66192   Corporate finance advisory services | •      |   |
| Contact information                                                                     | + Add secondary business activity           |        |   |
| Provide an email address for the business entity                                        | Email address                               |        |   |
| to receive digital notifications and correspondences from government agencies.          | centralconsulting@gmail.com                 |        |   |
|                                                                                         |                                             |        |   |

**Step 14:** Click **"Add secondary business activity"** to add an optional secondary business activity. You can search by either entering the specific SSIC code or using industry keywords to find the appropriate classification for your business activities.

| Business activity                                                                       |                                             |                   |
|-----------------------------------------------------------------------------------------|---------------------------------------------|-------------------|
| Select the most appropriate Singapore<br>Standard Industrial Classification (SSIC) code | Primary business activity                   |                   |
| that corresponds to your intended business<br>activity.                                 | 66192 Search                                |                   |
|                                                                                         | SSIC and industry name                      |                   |
|                                                                                         | 66192   Corporate finance advisory services |                   |
|                                                                                         | + Add secondary business activity           |                   |
| Contact information                                                                     |                                             |                   |
| Provide an email address for the business entity                                        | / Email address                             |                   |
| to receive digital notifications and<br>correspondences from government agencies.       | centralconsulting@gmail.com                 | Click I<br>chat v |
|                                                                                         |                                             |                   |
| ← Back                                                                                  | Save draft Next →                           |                   |

| Business activity                                                                       |                                                 |          |                               |
|-----------------------------------------------------------------------------------------|-------------------------------------------------|----------|-------------------------------|
| Select the most appropriate Singapore<br>Standard Industrial Classification (SSIC) code | Primary business activity                       |          |                               |
| that corresponds to your intended business activity.                                    | 66192                                           | Search   |                               |
|                                                                                         | SSIC and industry name                          |          |                               |
|                                                                                         | 66192   Corporate finance advisory services     | •        |                               |
|                                                                                         | Secondary business activity                     | 🚺 Delete |                               |
|                                                                                         | 63209                                           | Search   |                               |
|                                                                                         | SSIC and industry name                          |          |                               |
|                                                                                         | 63209   Online marketplaces for services n.e.c. | •        |                               |
| Contact information                                                                     |                                                 |          | Click here to<br>chat with me |
| Provide an email address for the business entity                                        | Email address                                   |          |                               |
| to receive digital notifications and correspondences from government agencies.          | centralconsulting@gmail.com                     |          |                               |
|                                                                                         |                                                 |          |                               |

**Step 15:** Provide a valid email address in the **"Contact information"** section to receive updates about your application and digital correspondence from government agencies.

| Business activity                                                                                         |                                             |        |  |
|----------------------------------------------------------------------------------------------------|---------------------------------------------|--------|--|
| Select the most appropriate Singapore                                                                     | Primary business activity                   |        |  |
| Standard Industrial Classification (SSIC) code<br>that corresponds to your intended business<br>activity. | 66192                                       | Search |  |
|                                                                                                    | SSIC and industry name                      |        |  |
|                                                                                                    | 66192   Corporate finance advisory services | · · )  |  |
|                                                                                                    | + Add secondary business activity           |        |  |
| Contact information                                                                                       |                                             |        |  |
| Provide an email address for the business entity                                                          | Email address                               |        |  |
| to receive digital notifications and<br>correspondences from government agencies.                         | centralconsulting@gmail.com                 |        |  |
|                                                                                                    |                                             |        |  |
|                                                                                                    |                                             |        |  |

### Step 16: Click "Next" to proceed.

| Business activity                                                                       |                                             |   |
|-----------------------------------------------------------------------------------------|---------------------------------------------|---|
| Select the most appropriate Singapore<br>Standard Industrial Classification (SSIC) code | Primary business activity                   |   |
| that corresponds to your intended business<br>activity.                                 | 66192 Search                                |   |
|                                                                                         | SSIC and industry name                      |   |
|                                                                                         | 66192   Corporate finance advisory services |   |
|                                                                                         | + Add secondary business activity           |   |
| Contact information                                                                     |                                             |   |
| Provide an email address for the business ent                                           | ity Email address                           |   |
| to receive digital notifications and<br>correspondences from government agencies.       | centralconsulting@gmail.com                 |   |
|                                                                                         |                                             | _ |
| ← Back                                                                                  | Save draft Next →                           |   |

Step 17: Review all entered information carefully on the "Review and confirm" page.

| Home > Apply for new business er      | ntity name                                     |                                                     |                     |               |  |
|---------------------------------------|------------------------------------------------|-----------------------------------------------------|---------------------|---------------|--|
| Apply for nev                         | <b>\$</b>                                      |                                                     |                     |               |  |
| 1<br>Name application details         | Review :                                       | 2 and confirm                                       | ③<br>Payment        |               |  |
|                                       |                                                |                                                     |                     |               |  |
| Review and confi                      | rm<br>v before submitting.                     |                                                     |                     |               |  |
| Application type                      |                                                |                                                     |                     |               |  |
| Application for a new business entit  | y name                                         |                                                     |                     |               |  |
| Business entity informati             | on                                             |                                                     |                     | Click here to |  |
| Basic information                     |                                                |                                                     |                     | chat with me. |  |
| Business entity type<br>Local Company | Company type<br>Exempt Private Company Limited | Proposed business entity name<br>CENTRAL CONSULTING | Suffix<br>PTE. LTD. |               |  |

#### Step 18: Check the declaration box to complete the declaration and click "Payment" to proceed.

| <b>Basic information</b>                                                                                                    |                                                                                             |                                                                                |                                                                |                               |
|----------------------------------------------------------------------------------------------------|---------------------------------------------------------------------------------------------|--------------------------------------------------------------------------------|----------------------------------------------------------------|-------------------------------|
| Business entity type<br>Local Company                                                                                         | Company type<br>Exempt Private Company Limited<br>by Shares                                 | Proposed business entity name<br>CENTRAL CONSULTING                            | Suffix<br>PTE. LTD.                                            |                               |
| Primary business activity<br>Business entity activity<br>66192   Corporate finance advisory<br>services                       |                                                                                             |                                                                                |                                                                |                               |
| Contact information<br>Email address<br>centralconsulting@gmail.com                                                           |                                                                                             |                                                                                |                                                                |                               |
| <ul> <li>I, KOH JUNYUAN, declare that</li> <li>The above information su</li> <li>I am aware that I may be limited.</li> </ul> | t:<br>bmitted is true and correct to the best<br>iable to prosecution if I submit any false | of my knowledge and I am authorised<br>e or misleading information in this app | to file this application/transaction.<br>lication/transaction. | Click here to x chat with me. |
| ← Back                                                                                                    |                                                                                             |                                                                                | Payment →                                                      | <b>9</b>                      |

**Step 19:** You will be directed to the payment summary page. Select the payment method and click **"Make payment"** to complete the transaction.

| 1<br>Name application details                                                                                                    | 2 Review and confirm                                                                          | 3<br>Payment                                                                                                    |                             |
|----------------------------------------------------------------------------------------------------|-----------------------------------------------------------------------------------------------|----------------------------------------------------------------------------------------------------|-----------------------------|
|                                                                                                    |                                                                                               |                                                                                                    |                             |
| Select payment metho<br>Complete your payment before 1:02PM it<br>You will receive an acknowledge message<br>Select type<br>Saved card(s)<br>Select saved payment method<br>Select saved payment method<br>Visa<br>**** 3220<br>07/28 - Visa<br>Default | r <b>d</b><br>to avoid timeouts.<br>e and a receipt upon successful payment.<br>Other methods | Payment summary         ARN250303000015         1 x Apply for new business entity       \$15.00         name         Total (includes GST)       \$15.00         Make payment | Click here to chat with me. |

| Apply for new              | v business e            | entity name                             |                             |                                |
|----------------------------|-------------------------|-----------------------------------------|-----------------------------|--------------------------------|
| 1 Name application details |                         | 2 Review and confirm                    | 3<br>Payment                |                                |
|                            |                         |                                         |                             |                                |
|                            |                         |                                         |                             |                                |
|                            | Paym                    | nent successful                         |                             |                                |
|                            | Your name application h | as been submitted and is pending approv | val.                        |                                |
|                            | Download recei          | pt 🕒 Go to My Transaction               | n                           |                                |
|                            | Р                       | ayment details                          |                             | Click here to<br>chat with me. |
| Receipt number             | ARN                     | Paid via                                | EP reference number         |                                |
| ACRA250311000012           | ARN250311000012         | Debit/Credit Card                       | pi_3R1MIdJUwRqvcgtW1qVgS6pa |                                |
| Date and time              | Amount paid             |                                         |                             |                                |

For applications requiring further review by referral authorities, the process may take up to 15 working days. You will receive notification of the outcome in your Bizfile inbox.

| Home > Inbox                                                                                                    |                             |
|----------------------------------------------------------------------------------------------------|-----------------------------|
| ← All messages<br>Application for new business entity name T250007027 is approved<br>14 Mar 2025 · 10:44 PM                                                                                                    |                             |
| Dear Sir/Madam  Entity name: CHERRY PTE. LTD.  Transaction name: Application for New Business Entity name Transaction number: T250007027  Your application for CHERRY PTE. LTD. has been APPROVED and reserved until 12 Jul 2025. Please register your entity or file the relevant transactions before the expiry date.  Accounting and Corporate Regulatory Authority(ACRA) |                             |
|                                                                                                    | Click here to chat with me. |

**Step 21:** For name application approved immediately after payment, you will receive an acknowledgement message and receipt. A notification will be sent to your Bizfile Inbox confirming the approval and the expiry date for the reserved name.

| Register 🔻 Manage 👻                                                                                                    | Annual filing 👻 Deregister 👻                     | Others 👻   Buy information 👻                 | Subscribe APIs 🔻                    |                               |
|----------------------------------------------------------------------------------------------------|--------------------------------------------------|----------------------------------------------|-------------------------------------|-------------------------------|
| Home > Inbox                                                                                                    |                                                  |                                              |                                     |                               |
| Inbox                                                                                                    |                                                  |                                              |                                     |                               |
|                                                                                                    |                                                  |                                              |                                     |                               |
| ← All messages<br>Application for new busine<br>03 Mar 2025 · 12:35 PM                                                     | ess entity name T2500                            | 05819 is approved                            |                                     |                               |
| Dear Sir/Madam  Entity name: CENTRAL CONSULTING Transaction name: Application for Net Transaction number: T250005819       | G PTE. LTD.<br>w Business Entity name            |                                              |                                     |                               |
| Your application for CENTRAL CONSULTIN<br>transactions before the expiry date.<br>Accounting and Corporate Regulatory Auth | IG PTE. LTD. has been APPROVED a<br>nority(ACRA) | nd reserved until 01 Jul 2025. Please regist | er your entity or file the relevant |                               |
|                                                                                                    |                                                  |                                              |                                     | Click here to × chat with me. |
|                                                                                                    |                                                  |                                              |                                     | ۲                             |

**Step 22:** You may proceed with business registration by clicking **"Register business entity"** on the acknowledgement page. Remember to note down your transaction number, as you will need it for registering the new entity or subsequent transactions such as converting the existing entity to a limited liability partnership or amalgamating local companies.

|                                       | Payme                                                     | nt successful                                                  |                                                   |
|---------------------------------------|-----------------------------------------------------------|----------------------------------------------------------------|---------------------------------------------------|
| Y                                     | our name application has been submitted ar<br>to register | nd approved. You may use the transad<br>a new business entity. | ction number below                                |
|                                       | Download receipt                                          | Register business entity                                       | → )                                               |
|                                       | Рау                                                       | ment details                                                   |                                                   |
| Receipt number<br>ACRA250303000008    | ARN<br>ARN250303000015                                    | Paid via<br>Debit/Credit Card                                  | EP reference number<br>pi 30v0iJJUwRavcetW0ZbHdz3 |
| Date and time<br>03 Mar 2025 12:35 PM | Amount paid<br>\$15.00                                    |                                                                |                                                   |
|                                       | _                                                         |                                                                |                                                   |

# Step-by-step instructions to register a new business name for an existing business entity to change its business name

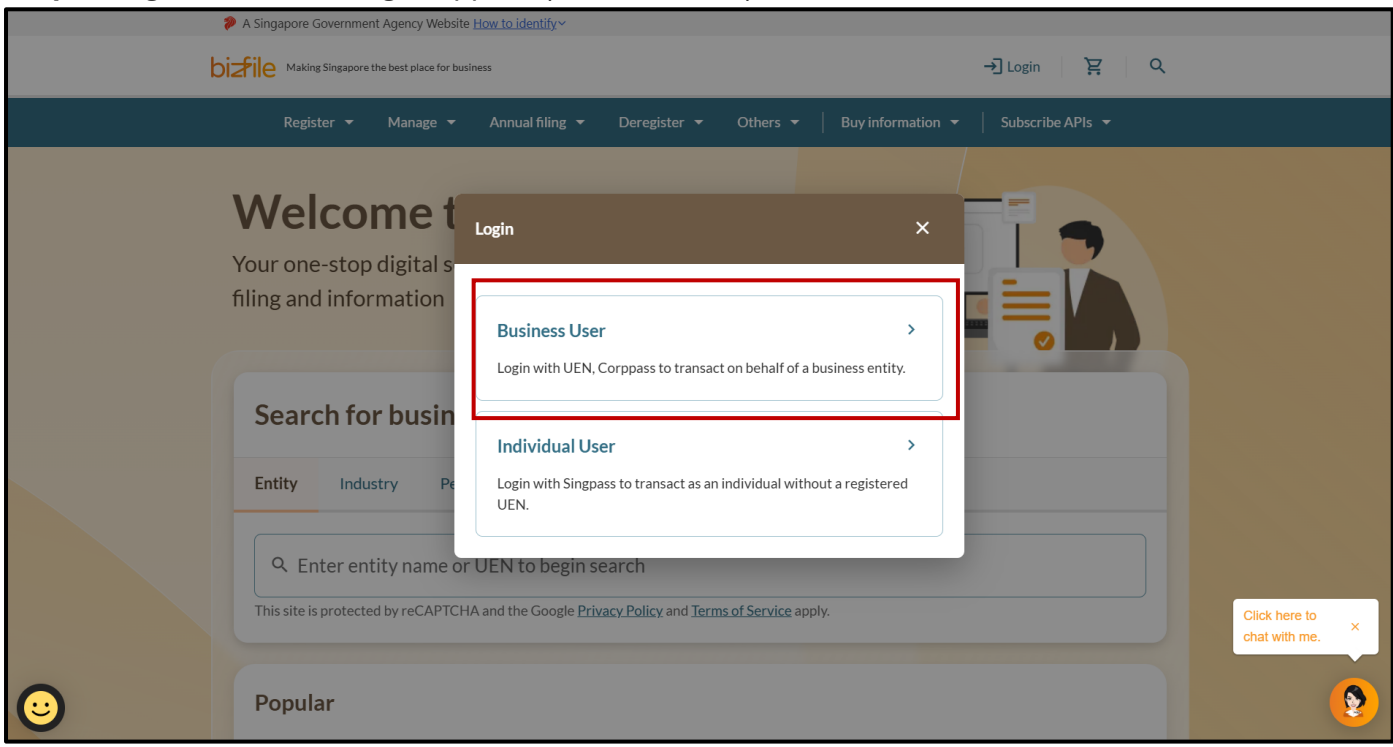

Step 1: Log in to Bizfile using Corppass (Business user) credentials.

### Step 2: From the mega menu, click the "Register" tab.

| \$ | A Singapore Government Agency Website How to identify >                                                        |                                |
|----|----------------------------------------------------------------------------------------------------|--------------------------------|
| bi | Alking Singapore the best place for business ② ▼ 24 ♀ → Logout Q                                               |                                |
|    | Register 🔻 Manage 👻 Annual filing 👻 Deregister 👻 Others 👻 Buy information 👻 Subscribe APIs 👻                   |                                |
|    | Welcome to your dashboard!                                                                                     |                                |
|    | Access all your latest messages, manage your to-do list, and view recent transactions all in one place.        |                                |
|    |                                                                                                    |                                |
|    | \$ My transactions                                                                                             |                                |
|    |                                                                                                    |                                |
|    |                                                                                                    |                                |
|    | Pending actions                                                                                                |                                |
|    | You have 4 items pending your action.<br>Action items created from 02 Dec 2024 onwards will be displayed here. | Click here to<br>chat with me. |
|    | Sort by date: Oldest 🗸                                                                                         |                                |

| A Singapore Government Agency Web                       | site How to identify~                                                                                                    |
|---------------------------------------------------------|----------------------------------------------------------------------------------------------------|
| bizile Making Singapore the best place for              | business (2 → Logout Q                                                                                                    |
| Register 🔺 Manage                                       | ▼ Annual filing ▼ Deregister ▼ Others ▼   Buy information ▼   Subscribe APIs ▼                                                                                                    |
| <b>Register</b><br>Access eServices to register a new o | entity or register as a professional                                                                                                    |
| Register new entity                                     | Register new entity                                                                                                    |
| Register as professional                                | eServices to register different business entity types and redomiciliation of foreign business entity                                                                                                    |
| Update professional status                              | Apply for new business entity name                                                                                                    |
| Group of companies                                      | Image: Apply to omit the word "Limited" and "Berhad"       Image: Comparison of the provided and the provided and the p |
| Entity Industry P                                       | eople Reserved name                                                                                                    |
| Q Enter entity name                                     | or UEN to begin search                                                                                                    |
| This site is protected by reCAPT                        | Click here to x chal with me.                                                                                                    |
| Popular                                                 | •                                                                                                    |

#### Step 3: Under the "Register new entity" tab, select "Apply for new business entity name".

# Step 4: On the introduction page, click "Start" to begin the application.

| A Singapore Government Agency Website How to identify ~                                                                                                  |                 |
|----------------------------------------------------------------------------------------------------|-----------------|
| DizFile Making Singapore the best place for business (2 → Logout Q                                                                                       |                 |
| Register 👻 Manage 👻 Annual filing 👻 Deregister 👻 Others 👻 🛛 Buy information 👻 🔷 Subscribe APIs 👻                                                         |                 |
| Home > Apply for new business entity name                                                                                                    |                 |
| Apply for new business entity name                                                                                                    |                 |
|                                                                                                    |                 |
|                                                                                                    |                 |
|                                                                                                    |                 |
|                                                                                                    |                 |
| Introduction                                                                                                    |                 |
| This eService allows you to apply and reserve a name for:                                                                                                |                 |
| 1 A new business entity for the purpose of:                                                                                                    |                 |
| <ul> <li>registering a new business entity</li> <li>converting an existing sole proprietorship, partnership or local company to a limited</li> </ul>     |                 |
| liability partnership                                                                                                    |                 |
| accounting limited liability partnership                                                                                                    | Click here to × |
| <ul> <li>applying for Public Accounting Entity status</li> <li>revolving Public Accounting Entity status (to undate the suffix of the entity)</li> </ul> |                 |
| <ul> <li>revoking rubic Accounting Entry status (to update the sum of the entry)</li> </ul>                                                              |                 |
| 2 An existing business entity for the purpose of:<br>• changing its name                                                                                 |                 |

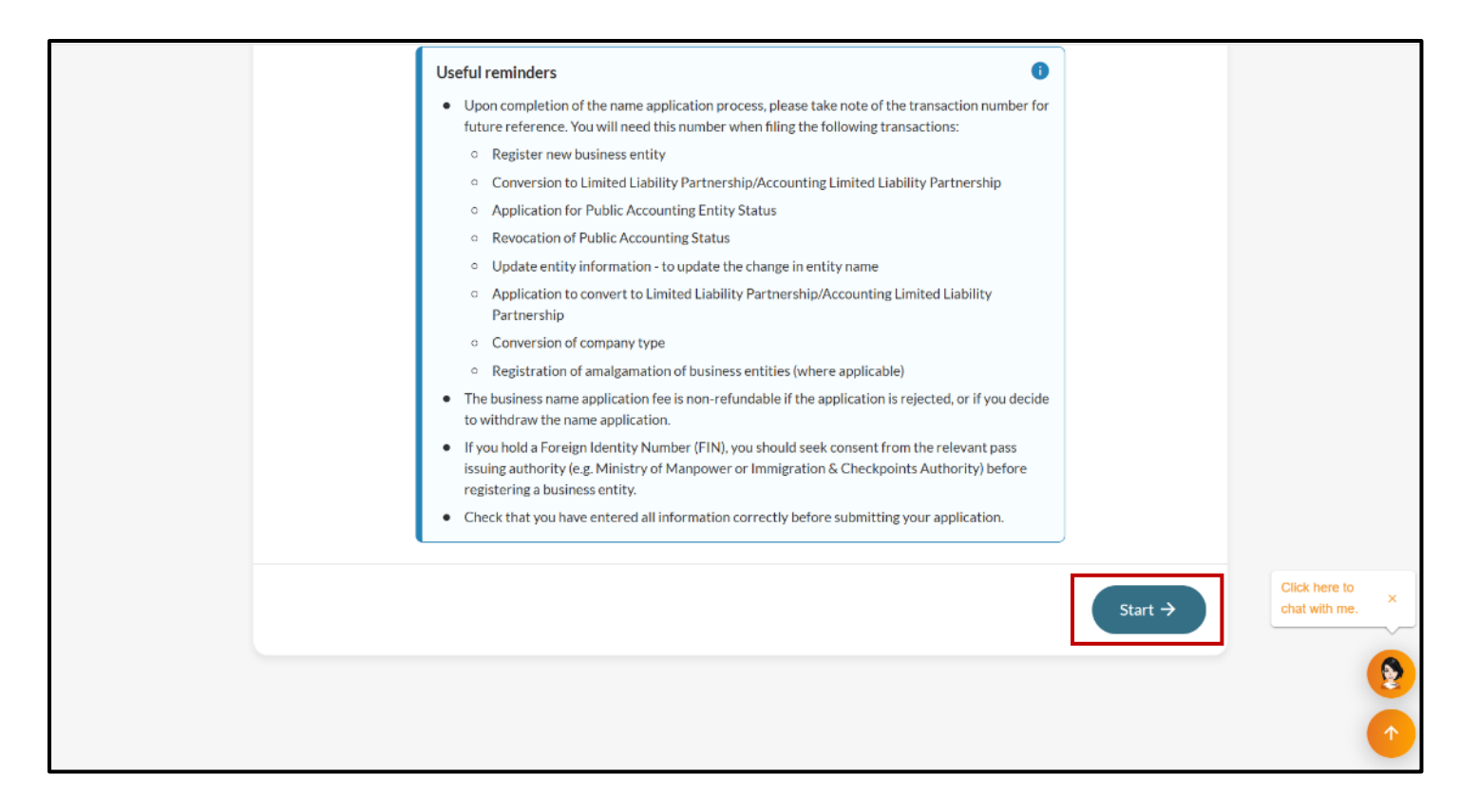

Step 5: Under "Application type", select "Application for a New Business Entity Name for Name Change by Existing Entity, Conversion of Company Type or Amalgamation of Local Companies".

| Enter name application                                                                                                    | information                                                   |
|----------------------------------------------------------------------------------------------------|---------------------------------------------------------------|
| To apply for a business entity name, enter a and entity details.                                                                       | the details including the proposed business name              |
| Application type                                                                                                    |                                                               |
| You can apply for a name for a new business                                                                                            | Application type                                              |
| You can apply for a name for a new business<br>entity, or for the purpose of changing an<br>existing entity's name, converting a local | Application type O Application for a new business entity name |

Important: Select this option if you are applying for a new business name for the following purpose:

- To change the business name for an existing registered business entity To convert a local company to a different company type
- To amalgamate with local companies

| Application type                                          |                                                                                                    |
|-----------------------------------------------------------|----------------------------------------------------------------------------------------------------|
| You can apply for a name for a new business               | Application type                                                                                                    |
| existing entity's name, converting a local                | O Application for a new business entity name                                                                                                   |
| company to another type, or amalgamating local companies. | Application for a business entity name for name change by existing<br>entity, conversion of company type or amalgamation of local<br>companies |
|                                                           | Purpose                                                                                                    |
|                                                           | Select purpose                                                                                                    |
|                                                           | Name change for existing business entity                                                                                                    |
| Details of existing business entity                       | Conversion of company type                                                                                                    |
| Enter UEN to retrieve business entity                     | Amalgamation                                                                                                    |
| information.                                              | Enter UEN Retrieve information                                                                                                    |

## Step 7: Enter the UEN of the existing business entity and click "Retrieve information".

|                                                                                            | entity, conversion of company type or amalgamation of local<br>companies                               |               |
|--------------------------------------------------------------------------------------------|----------------------------------------------------------------------------------------------------|---------------|
|                                                                                            | Purpose                                                                                                |               |
|                                                                                            | Name change for existing business entity                                                               |               |
| Details of existing business entity                                                        |                                                                                                    |               |
| Enter UEN to retrieve business entity                                                      | UEN                                                                                                    |               |
| information.                                                                               | 202500249E Retrieve information                                                                        |               |
|                                                                                            | Business entity type Local Company                                                                     |               |
|                                                                                            | Company type Exempt Private Company Limited by Shares Business entity name CREATIVE CONSULTING         |               |
|                                                                                            | Suffix PTE. LTD.                                                                                       |               |
| Proposed business entity name                                                              |                                                                                                    |               |
| Enter your proposed business entity name. It                                               | Proposed business entity name                                                                          | Click here to |
| cannot be identical to an existing name or<br>contain prohibited, undesirable, or gazetted | Enter proposed business entity name Check availability                                                 | Giat with the |
| words.                                                                                     | Exclude suffixes such as "Pte Ltd", "Ltd" or "LLP" when<br>entering the proposed business entity name. |               |
| Contact information                                                                        |                                                                                                    |               |

**Step 8:** Enter the proposed business entity name, excluding any legal suffixes such as "Pte Ltd" or "LLP". Click the "**Check availability**" button to verify if the name is available for registration. You can select the appropriate suffix in the subsequent field.

|                                                                                                    | Business entity name<br>Suffix                                                                                        | CREATIVE CONSULTING<br>PTE. LTD.                   |                             |
|----------------------------------------------------------------------------------------------------|----------------------------------------------------------------------------------------------------|----------------------------------------------------|-----------------------------|
| Proposed business entity                                                                                                    | name                                                                                                    |                                                    |                             |
| Enter your proposed business entity<br>cannot be identical to an existing na<br>contain prohibited, undesirable, or g<br>words. | y name. It<br>me or<br>gazetted Proposed business entit<br>WEE CONSULTING<br>Proposed business entity of<br>Suffix () | ty name<br>Check availability<br>name is available |                             |
|                                                                                                    | PTE. LTD.<br>Proposed business entit<br>WEE CONSULTING PTE                                                            | ty name<br>E. LTD.                                 |                             |
| Contact information                                                                                                    |                                                                                                    |                                                    |                             |
| Provide an email address for the bu<br>to receive digital notifications and<br>correspondences from government                  | agencies.                                                                                                    |                                                    | Click here to chat with me. |
| ← Back                                                                                                    |                                                                                                    | Save draft                                         | Next →                      |

**Step 9:** For Foreign Company Branches, you may include the original legal suffix (such as "Pte Ltd" or "LLP") from the company's original name in its country of incorporation, in the proposed entity name. To add "Singapore Branch" or another applicable suffix, select from the drop down list.

| Proposed business entity name                                                        |                                            |                 |     |               |
|--------------------------------------------------------------------------------------|--------------------------------------------|-----------------|-----|---------------|
| Enter your proposed entity name. Avoid names                                         | Name of foreign company in place of incorp | poration        |     |               |
| prohibited or undesirable words, or bear<br>similarity to government bodies or names | TILLY CONSULTING                           |                 |     |               |
| protected by law.                                                                    | Proposed business entity name              |                 |     |               |
|                                                                                      | TILLY CONSULTING                           | Check availabil | ity |               |
|                                                                                      | Proposed business entity name is available |                 |     |               |
|                                                                                      | Add a suffix to the business entity name   |                 |     |               |
|                                                                                      | • Yes                                      | ○ No            |     |               |
|                                                                                      | Suffix 🛈                                   |                 |     |               |
|                                                                                      | Branch Office                              |                 | •   |               |
|                                                                                      | (Singapore Branch)                         |                 |     |               |
|                                                                                      | Singapore Branch                           |                 |     | Click here to |
| Business activity                                                                    | Branch Office                              |                 | ~   | chat with me. |
| Select the most appropriate Singapore                                                | Branch Office Singapore                    |                 |     |               |
| Standard Industrial Classification (SSIC) code                                       |                                            |                 |     |               |
| activity.                                                                            |                                            | Sear            | rch |               |

19

Note: All entity and personal information (including UEN, company details, NRIC/FIN numbers, names and addresses) shown are dummy data for illustration purposes only.

#### Step 10: Select "No" if you choose not to add a suffix.

| required.                                                                               |                                                                  |                                |
|-----------------------------------------------------------------------------------------|------------------------------------------------------------------|--------------------------------|
| Proposed business entity name                                                           |                                                                  |                                |
| Enter your proposed entity name. Avoid names                                            | Name of foreign company in place of incorporation                |                                |
| prohibited or undesirable words, or bear<br>similarity to government bodies or names    | TILLY CONSULTING                                                 |                                |
| protected by law.                                                                       | Proposed business entity name Check availability                 |                                |
|                                                                                         | Proposed business entity name is available                       |                                |
|                                                                                         | Add a suffix to the business entity name       Yes            No |                                |
|                                                                                         | Proposed business entity name TILLY CONSULTING                   |                                |
| Business activity                                                                       |                                                                  | Click here to<br>chat with me. |
| Select the most appropriate Singapore<br>Standard Industrial Classification (SSIC) code | Primary business activity                                        |                                |
| activity.                                                                               | Search                                                           |                                |
|                                                                                         | + Add secondary business activity                                |                                |

**Step 11:** If your proposed entity name is not available or is identical to an existing registered business name, you may either choose another name, or submit a name review. Click **"Submit name review"** to submit a name review.

| application for a business entity name is                                                                                              | Company type                                                                              |                                |
|----------------------------------------------------------------------------------------------------|-------------------------------------------------------------------------------------------|--------------------------------|
| required.                                                                                                    | Exempt Private Company Limited by Shares                                                  |                                |
|                                                                                                    |                                                                                           |                                |
| Proposed business entity name                                                                                                    |                                                                                           |                                |
| Enter your proposed entity name. Avoid names                                                                                           | Proposed business entity name                                                             |                                |
| that are identical to existing names, contain prohibited or undesirable words, or bear                                                 | CHERRY Check availability                                                                 |                                |
| similarity to government bodies or names protected by law.                                                                             | Proposed entity name is identical to CHERRY. Choose another name or submit a name review. |                                |
|                                                                                                    | Suffix (i)                                                                                |                                |
|                                                                                                    | PTE, LTD.                                                                                 |                                |
|                                                                                                    | Proposed business entity name                                                             |                                |
| [                                                                                                    | Submit name review                                                                        | Click here to<br>chat with me. |
| Business activity                                                                                                    |                                                                                           |                                |
| Select the most appropriate Singapore<br>Standard Industrial Classification (SSIC) code<br>that corresponds to your intended by viscor | Primary business activity                                                                 |                                |
| activity.                                                                                                    | Search                                                                                    |                                |

20

**Step 12:** To submit a name review request, specify the reasons and detailed justification. If the name review involved an identical business name, attached the letter of consent from the director or owner of the existing business entity. This letter must be scanned and submitted in PDF format along with your review request and any other supporting documents.

| Request for business name review                                                                                                    | ,                                                                                                    | Delete                      |
|----------------------------------------------------------------------------------------------------|----------------------------------------------------------------------------------------------------|-----------------------------|
| If you have a letter of consent from the director/owner of the other business entity with the identical name, please attach a scanned PDF copy together with your name review. Please note that the business name application fee is non-refundable if the application is rejected, or if you decide to withdraw the name application. | Reason for name review request Others  Details of the reason for name review request Consent given from the director/owner of the other business entity with the identical name                                              |                             |
|                                                                                                    | 90/500 Attach supporting documents for name review request                                                                                                    |                             |
|                                                                                                    | Drag and drop files here or <u>browse files</u> to upload<br>Supported formats: JPG, PNG, PDF, DOCX, XLSX, PPTX<br>Maximum file size: 2MB per file                                                                           | Click here to chat with me. |
|                                                                                                    | Embedded images and files will not be scanned for personal information. Consider ma<br>sensitive personal information before uploading, as it could be part of records accessil<br>public.<br>You may upload up to 1 file(s) | sking any<br>Je to the      |

**Step 13:** Provide a valid email address in the **"Contact information"** section to receive updates about your application and digital correspondence from government agencies.

| cannot be identical to an existing name or       | Proposed business entity name              |     |
|--------------------------------------------------|--------------------------------------------|-----|
| contain prohibited, undesirable, or gazetted     | WEE CONSULTING Check availability          | ·   |
| words.                                           | Proposed business entity name is available |     |
|                                                  | Suffix (i)                                 |     |
|                                                  | PTE. LTD.                                  | · ] |
|                                                  | Proposed business entity name              |     |
|                                                  | WEE CONSULTING PTE. LTD.                   |     |
|                                                  |                                            |     |
| Contact information                              |                                            |     |
| Provide an email address for the business entity | Email address                              |     |
| to receive digital notifications and             | weeconsulting@cc.com                       |     |
| correspondences non government agencies.         |                                            |     |
|                                                  |                                            |     |
|                                                  |                                            |     |

#### Step 14: Click "Next" to proceed.

| Proposed business entity name                                                                                                    |                                                                                                    |                    |         |                 |
|----------------------------------------------------------------------------------------------------|----------------------------------------------------------------------------------------------------|--------------------|---------|-----------------|
| Enter your proposed business entity name. It<br>cannot be identical to an existing name or<br>contain prohibited, undesirable, or gazetted<br>words. | Proposed business entity name WEE CONSULTING Proposed business entity name is available Suffix ① PTE.LTD. Proposed business entity name WEE CONSULTING PTE. LTD. | Check availability |         |                 |
| Contact information                                                                                                    |                                                                                                    |                    |         |                 |
| Provide an email address for the business entity<br>to receive digital notifications and<br>correspondences from government agencies.                | Email address<br>weeconsulting@cc.com                                                                                                    |                    |         |                 |
| ← Back                                                                                                    |                                                                                                    | Save draft         | Next -> | chat with me. × |
|                                                                                                    |                                                                                                    |                    |         | •               |

### Step 15: Review all entered information carefully on the "Review and confirm" page.

| A Singapore Government Agency Website How to identify >                                                                                                    |                               |
|----------------------------------------------------------------------------------------------------|-------------------------------|
| bizfile Making Singapore the best place for business (2) ▼ 24 F → Logout                                                                                                    | ۹                             |
| Register 🕶 Manage 🖛 Annual filing 👻 Deregister 👻 Others 👻   Buy information 👻   Subscribe APIs 👻                                                                                                    |                               |
| Home > Apply for new business entity name<br>Apply for new business entity name<br>(1) 2 3                                                                                                    | <b>母</b>                      |
| Name application details Review and confirm Payment                                                                                                    |                               |
| Review and confirm<br>Please review the information below before submitting.                                                                                                    |                               |
| Application type Application for a business entity name for name change by existing entity, conversion of company type or amalgamation of local companies Purpose Name change for existing business entity. | Click here to chat with me. × |

### Step 16: Check the declaration box to complete the declaration and click "Payment" to proceed.

| 53 IBLE 20                                                                                                    |                                |
|----------------------------------------------------------------------------------------------------|--------------------------------|
| Suffix<br>PTE. LTD.                                                                                                    |                                |
| Proposed business entity name                                                                                                    |                                |
| Proposed business entity name     Suffix       WEE CONSULTING     PTE. LTD.                                                                                                    |                                |
| Contact information                                                                                                    |                                |
| Email address<br>weeconsulting@cc.com                                                                                                    |                                |
| <ul> <li>I, willow raisa moore, declare that:</li> <li>The above information submitted is true and correct to the best of my knowledge and I am authorised to file this application/transaction.</li> <li>I am aware that I may be liable to prosecution if I submit any false or misleading information in this application/transaction.</li> </ul> |                                |
| 2 Tain aware that may be habe to prosecution in sublink any raise of misleading information in this application it ansaction.                                                                                                    | Click here to<br>chat with me. |
| ← Back Payment →                                                                                                    | •                              |
|                                                                                                    | 1                              |

**Step 17:** You will be directed to the payment summary page to pay for the transaction. Select the payment method and click **"Make payment"** to proceed.

|                                  | 1 Name application details                                                                                                    | 2                                                                     | 3<br>Payment                                                                                                    |                                |
|----------------------------------|----------------------------------------------------------------------------------------------------|-----------------------------------------------------------------------|----------------------------------------------------------------------------------------------------|--------------------------------|
| See<br>Con<br>You<br>Sele<br>Cee | elect payment method<br>mplete your payment before 12:37PM to a<br>a will receive an acknowledge message and<br>ext type<br>Saved card(s) Other<br>Saved card(s) Other<br>ext saved payment method | avoid timeouts.<br>d a receipt upon successful payment.<br>er methods | Payment summary   ARN250305000020   1 x Apply for change of existing entity   1 x Apply for change of existing entity   \$15.00   name   Total (includes GST)   \$15.00   Make payment <b>Make payment</b> | Cick here to the chat with me. |

Step 18: Upon successful payment, you will receive an acknowledgement message and a receipt.

|                                       | Payment                                                      | successful                                                                         |                                                   |
|---------------------------------------|--------------------------------------------------------------|------------------------------------------------------------------------------------|---------------------------------------------------|
| Yo                                    | ur name application has been submitted and a to register a n | pproved. You may use the transa<br>ew business entity.<br>Register business entity | →                                                 |
|                                       | Payme                                                        | nt details                                                                         |                                                   |
| Receipt number<br>ACRA250303000008    | ARN<br>ARN250303000015                                       | Paid via<br>Debit/Credit Card                                                      | EP reference number<br>pi_3QyQiJJUwRqvcgtW0ZbHdz3 |
| Date and time<br>03 Mar 2025 12:35 PM | Amount paid<br>\$15.00                                       |                                                                                    |                                                   |
|                                       | Transac                                                      | tion details                                                                       |                                                   |
| Transaction ID                        | Transaction name                                             | Date and time                                                                      |                                                   |
| T250005819                            | Apply for new business entity name                           | 03 Mar 2025 12:32 PM                                                               |                                                   |

For applications requiring further review by referral authorities, the process may take up to 15 days. You will receive notification of the outcome in your Bizfile inbox.

| Home > Inbox                                                                                                    |                 |
|----------------------------------------------------------------------------------------------------|-----------------|
| ← All messages<br>Application for new business entity name T250007027 is approved<br>14 Mar 2025 · 10:44 PM                                                                                                    |                 |
| Dear Sir/Madam  • Entity name: CHERRYPTE.LTD. • Transaction name: Application for New Business Entity name • Transaction number: T250007027  Your application for CHERRY PTE.LTD. has been APPROVED and reserved until 12 Jul 2025. Please register your entity or file the relevant transactions before the expiry date. Accounting and Corporate Regulatory Authority(ACRA) |                 |
|                                                                                                    | Click here to x |

**Step 19:** For name application approved immediately after payment, you will receive an acknowledgement message and receipt. A notification will be sent to your Bizfile Inbox confirming the approval and the expiry date for the reserved name.

| Register 👻 Manage 👻 Annual filing 👻 Deregister 👻 Others 👻   Buy information 👻   Subscribe APIs 👻                                                                                                    |                                  |
|----------------------------------------------------------------------------------------------------|----------------------------------|
| Home > Inbox                                                                                                    |                                  |
| Inbox                                                                                                    |                                  |
| ★ All messages          Application for new business entity name T250005819 is approved         03 Mar 2025 - 12:35 PM         Dear Sir/Madam         • Entity name: WEE_CONSULTING PTE. LTD.         • Transaction number: T250005819         Your application for WEE_CONSULTING PTE. LTD. has been APPROVED and reserved until 01 Jul 2025. Please register your entity or file the relevant transactions before the expiry date.         Accounting and Corporate Regulatory Authority(ACRA) | Click here to<br>chat with me. × |

Remember to note down your transaction number, as you will need it to file the subsequent transactions.

|                      | Payment                                                           | successful                                           |                                                   |          |
|----------------------|-------------------------------------------------------------------|------------------------------------------------------|---------------------------------------------------|----------|
| You                  | ur name application has been submitted and ap<br>to register a ne | proved. You may use the transa<br>w business entity. | ction number below                                |          |
|                      | Download receipt                                                  | Register business entity ·                           | <b>·</b>                                          |          |
|                      | Paymer                                                            | nt details                                           |                                                   |          |
| Receipt number       | ARN                                                               | Paid via<br>Debit/Credit Card                        | EP reference number<br>pi_30v0i1UwRavcetW07bHdz30 |          |
| Date and time        | Amount paid                                                       |                                                      |                                                   |          |
| 03 Mar 2025 12:35 PM | \$15.00                                                           |                                                      |                                                   | Click h  |
|                      | Transact                                                          | ion details                                          |                                                   | chat wit |
| Transaction ID       | Transaction name                                                  | Date and time                                        |                                                   |          |
| 1200002818           | Apply for new business entity name                                | 03 Mar 2025 12:32 PM                                 |                                                   |          |

# Step-by-step Instructions to withdraw a name application

You can only withdraw a business name application while it is pending approval. However, please note that if you choose to withdraw your application, the business name application fee will not be refunded.

| Home > Apply for new business en   | ntity name                |                                       |                                                    |                               |
|------------------------------------|---------------------------|---------------------------------------|----------------------------------------------------|-------------------------------|
| Apply for nev                      | v business er             | ntity name                            |                                                    |                               |
| 1 Name application details         | Re                        | view and confirm                      | 3<br>Payment                                       |                               |
|                                    |                           |                                       |                                                    |                               |
|                                    |                           |                                       |                                                    |                               |
|                                    | Payme                     | ent successful                        |                                                    |                               |
|                                    | Your name application has | been submitted and is pending approve | al.                                                |                               |
|                                    | Download receipt          | Go to My Transaction                  |                                                    |                               |
|                                    | Pa                        | yment details                         |                                                    | Click here to x chat with me. |
| Receipt number<br>ACRA250314000050 | ARN<br>ARN250314000056    | Paid via<br>Debit/Credit Card         | EP reference number<br>pi_3R2XBrJUwRqvcgtW1IOq5sUB | ()                            |

Step 1: Select "Go to My Transaction" immediately after submission on the acknowledgement page.

**Step 2:** Alternatively, log in to Bizfile, click on your profile in the top menu bar, and select **"My transactions"** from the dropdown menu.

| \$  | A Singapore Government Agency Website How to identify                                                    | 1 V .                                                                                  | 7                                   |                             |
|-----|----------------------------------------------------------------------------------------------------|----------------------------------------------------------------------------------------|-------------------------------------|-----------------------------|
| biz | Making Singapore the best place for business                                                             | @ <b>-</b>                                                                             | 2 41 È → Logout Q                   |                             |
|     | Register 🔻 Manage 👻 Annual fili                                                                          | 1. Dashboard                                                                           | Iy information 👻 📔 Subscribe APIs 👻 |                             |
|     | Welcome to yo                                                                                            | <ul> <li>My transactions</li> <li>Payment history</li> <li>Payment settings</li> </ul> |                                     |                             |
| A   | cccess all your latest messages, manage y                                                                | 💱 My profile                                                                           | ns all in one place.                |                             |
|     | \$ My transactions                                                                                       | O Payment history                                                                      |                                     |                             |
|     | Pending actions (3)<br>You have 8 items pending your action.<br>Action items created from 02 Dec 2024 on | wards will be displayed here.                                                          | ₹ Sort by date: Oldest ∨            | Click here to chat with me. |

**Step 3:** On **"My transactions"** page, locate the relevant name application transaction and click **"Withdraw".** 

| Home > Dashboard > My transactions                      |                                                                                                    |                 |
|---------------------------------------------------------|----------------------------------------------------------------------------------------------------|-----------------|
| My transactions                                         |                                                                                                    |                 |
|                                                         |                                                                                                    |                 |
| Filters                                                 | 10 results Y Filters = Sort by: Latest ~                                                                                                    |                 |
| Transaction ID + Please enter transaction ID Entity LEN | Note ()<br>• Transaction details are available only for filings made within the past 7 days. For earlier transactions, visit iShop to purchase the relevant extracts. |                 |
| + Please enter entity UEN                               | T250007051 - Apply for new business entity name                                                                                                    |                 |
| Transaction type       + Please enter transaction type  | Entity UEN     Not applicable       Entity name     Not applicable       Transaction status     Pending approval                                                      |                 |
| Select date range + Select date range                   | Lodgement date 14 Mar 2025<br>Withdraw 💬                                                                                                    | Click here to × |
| Apply filters Clear filters                             | T250007047 - Apply for new business entity name                                                                                                    |                 |

**Step 4:** Carefully review the information displayed to ensure you are withdrawing the correct name application, then click **"Withdraw"**.

| Withdrawa                         | al of application            | on                            |                                        |                               |
|-----------------------------------|------------------------------|-------------------------------|----------------------------------------|-------------------------------|
|                                   |                              |                               |                                        |                               |
| ← Back                            |                              |                               |                                        |                               |
| Lodger and entity de              | tails                        |                               |                                        |                               |
| Transaction no.<br>T250007051     | Entity UEN<br>Not applicable | Entity name<br>Not applicable | Transaction status<br>Pending approval |                               |
| Lodger name<br>Willow Raisa Moore | Lodger ID<br>S9991522F       | Lodgment date<br>14 Mar 2025  | Filed by CSP?<br>NO                    |                               |
| CSP name<br>Not applicable        |                              |                               |                                        |                               |
| Uploaded Document                 | ts                           |                               |                                        |                               |
|                                   | 1.pdf                        |                               | PDF (47.6 KB)                          |                               |
|                                   |                              |                               |                                        | Click here to × chat with me. |
|                                   |                              |                               | Withdraw →                             | <b>(</b>                      |

#### Step 5: Click "Proceed" on the confirmation page.

| Transaction no.<br>T250007051                                   | Entity UEN<br>Not applicable                          | Entity name<br>Not applicable                                   | Transaction status<br>Pending approval |                               |
|-----------------------------------------------------------------|-------------------------------------------------------|-----------------------------------------------------------------|----------------------------------------|-------------------------------|
| Lodger name<br>Willow Raisa Moore<br>CSP name<br>Not applicable | Lodger ID<br>S9991522F                                | Lodgment date<br>14 Mar 2025                                    | Filed by CSP?<br>NO                    |                               |
|                                                                 | Withdraw<br>This application will<br>Proceed to withd | application?<br>no longer be processed.<br>raw the application? | PDF (47.6 KB)<br>Withdraw →            | Click here to chat with me. × |
|                                                                 | <ul> <li>About Us</li> <li>Feedback</li> </ul>        | News Room                                                       | Guides                                 |                               |

**Step 6:** You will see a confirmation message indicating that the transaction has been submitted successfully. You will receive a notification in your Bizfile Inbox confirming the successful withdrawal of the name application.

| Home > Withdrawal of application Withdrawal of | application                                                                |                                                     |                                      |
|------------------------------------------------|----------------------------------------------------------------------------|-----------------------------------------------------|--------------------------------------|
|                                                | Transaction subm<br>The application ha                                     | itted successfully<br>Is been withdrawn.            |                                      |
| Transaction ID<br>T250007051                   | <b>Transacti</b><br>Transaction name<br>Apply for new business entity name | on details<br>Date and time<br>14 Mar 2025 12:00 AM | <br>Click here to<br>chat with me. × |

Updated as of 28 Mar 2025